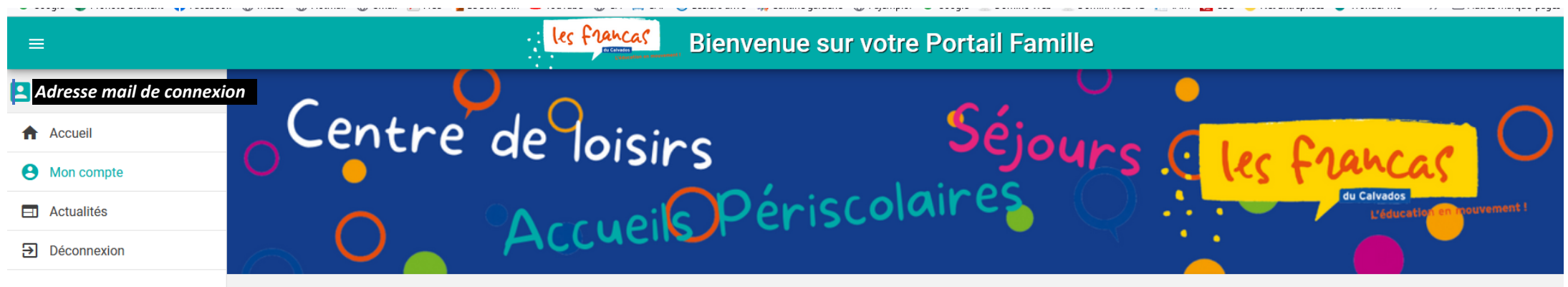

Accueil > Mon compte

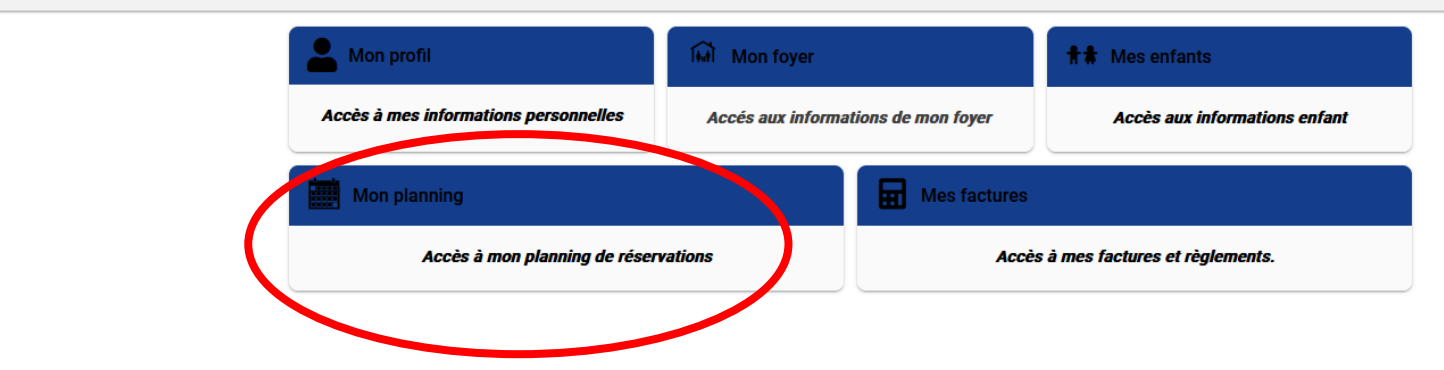

| =                      |                                     | les francas | Bienvenue sur votre Po | ortail Famille |        |                      |            |
|------------------------|-------------------------------------|-------------|------------------------|----------------|--------|----------------------|------------|
| Adresse mail de connex | ion                                 |             |                        |                | •      |                      |            |
| Accueil                | Centre                              | de loisir   | ·c                     | Sejoure        | C. Lee | Cookeed              |            |
| Mon compte             | $\cup$ $\bullet$                    |             |                        |                |        | t uncas              |            |
| Actualités             | $\cap$                              | • Accueile  | periscola              | r 😜 📿 .        |        | L'éducation en in    |            |
| ➔ Déconnexion          |                                     | Accus       | _                      |                |        |                      |            |
|                        | Accueil > Mon compte > Mon planning |             |                        |                | (      | + Ajouter            | Historique |
|                        | Aujourd'hui                         |             | Ma                     | rs 2023        |        | Nouvelle réservation |            |

| Lundi | Mardi | Mercredi | Jeudi | Vendredi | Samedi | Dimanche |
|-------|-------|----------|-------|----------|--------|----------|
| 27    | 28    | 1        | 2     | 3        | 4      | 5        |
| 6     | 7     | 8        | 9     | 10       | 11     | 12       |
| 13    | 14    | 15       | 16    | 17       | 18     | 19       |
| 20    | 21    | 22       | 23    | 24       | 25     | 26       |
| 27    | 28    | 29       | 30    | 31       | 1      | 2        |

| ≡                      |                                          | les francas Bienver       | ue sur votre Portail Fami | ille                       |                            |
|------------------------|------------------------------------------|---------------------------|---------------------------|----------------------------|----------------------------|
| rancas14@francasnorman |                                          |                           | ~ ~ ~                     | 0                          | 0                          |
| Accueil                | Centre                                   | de loisirs                | Séjo                      | upp ( las                  |                            |
| Mon compte             | $\cup$ $\bullet$                         |                           | laires                    |                            | du Calvados                |
| Actualités             | $\cap$                                   | <sup>©</sup> Accueils Pe  | riscoluire                | $\mathbf{\mathbf{\nabla}}$ | L'éducation en mouvement i |
| ➔ Déconnexion          |                                          | Ficence                   |                           |                            |                            |
|                        | Accueil > Mon compte > Réservations > No | ouvelle Réservation       |                           |                            |                            |
|                        | Sélectionner l'usager                    | (Real Choix établissement | it et période             | Planning                   | Récapitulatif              |
|                        |                                          | Usager *                  |                           |                            |                            |
|                        |                                          | Suivant ->                |                           |                            |                            |
|                        |                                          |                           |                           | Choisir l'er               | ifant à inscrire           |
|                        |                                          |                           |                           |                            |                            |
|                        |                                          |                           |                           |                            |                            |

Version 1.04

| ≡                      |                                              | les francas Bienvenue sur votre P                                                                      | ortail Famille                                                                  |                            |
|------------------------|----------------------------------------------|----------------------------------------------------------------------------------------------------|---------------------------------------------------------------------------------|----------------------------|
| rancas14@francasnorman | C (                                          |                                                                                                    |                                                                                 | <b>~</b>                   |
| Accueil                | Centre                                       | deloising                                                                                              | Sejoure Class Co                                                                |                            |
| Mon compte             | $\cup$ $\bullet$                             |                                                                                                    |                                                                                 | ancas                      |
| Actualités             | $\cap$                                       | Accueils Périscola                                                                                     |                                                                                 | L'éducation en mouvement i |
| ➔ Déconnexion          |                                              | Accord                                                                                                 |                                                                                 |                            |
|                        | Accueil > Mon compte > Réservations > N      | ouvelle Réservation : Enfant2 TEST                                                                     |                                                                                 |                            |
|                        | Sélectionner l'usager                        | A Choix établissement et période                                                                       | Planning                                                                        | Récapitulatif              |
|                        |                                              | Vous devez compléter le dossier de cet enfant pour qu'il ait accès<br>• Informations Complémentaires   | aux réservations.                                                               |                            |
|                        |                                              | Usager *<br>Enfant2 TEST (4 ans)                                                                       | •                                                                               |                            |
|                        |                                              | Suivant $\rightarrow$                                                                                  |                                                                                 |                            |
|                        |                                              |                                                                                                    |                                                                                 |                            |
|                        |                                              |                                                                                                    |                                                                                 |                            |
|                        |                                              | Attention !!                                                                                           |                                                                                 |                            |
|                        | ll se peut que votre dos<br>Il vous faudra r | ssier soit incomplet dans notre logiciel (dates des<br>nettre à jour ces informations avant de pouvoir | s vaccins, numéro de police d'assurance<br>inscrire votre enfant à une activité | )                          |
|                        |                                              |                                                                                                    |                                                                                 |                            |

Vous pourrez, par ailleurs, y accéder tout au long de l'année dans « Mon compte » pour mettre à jour toutes vos informations

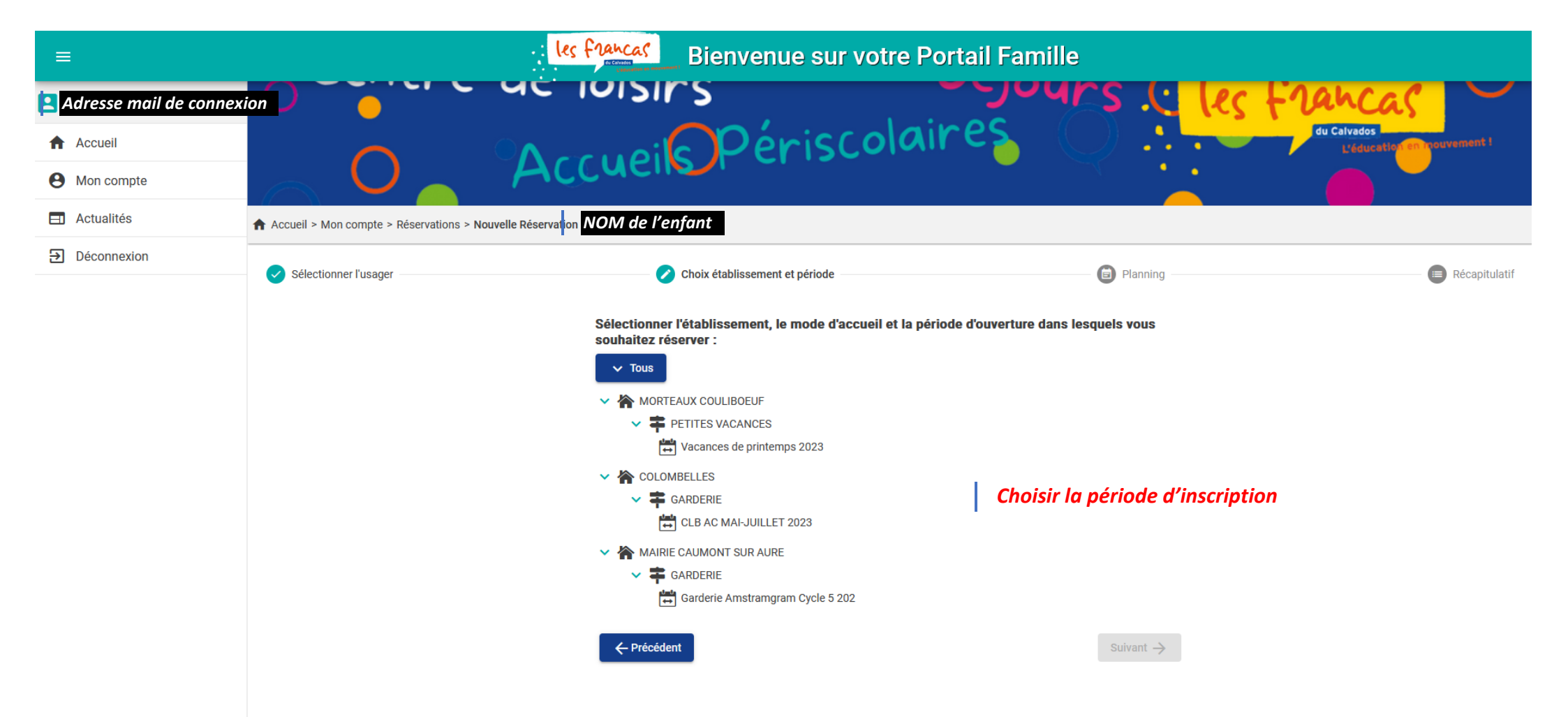

| =                                                   |                                                                                                | les                                      | s francas Bienvenue sur votre Po                                                                                                  | ortail Famille |                                             |
|-----------------------------------------------------|------------------------------------------------------------------------------------------------|------------------------------------------|----------------------------------------------------------------------------------------------------|----------------|---------------------------------------------|
| Adresse mail de connex                              | kion                                                                                           | °Ac                                      | cueilsPériscolai                                                                                                    | res 📿          | du Calvados<br>L/éducation en inpouvement i |
| <ul> <li>Actualités</li> <li>Déconnexion</li> </ul> | <ul> <li>Accueil &gt; Mon compte &gt; Réservations</li> <li>✓ Sélectionner l'usager</li> </ul> | <ul> <li>Nouvelle Réservati y</li> </ul> | n : NOM de<br>l'enfant<br>Choix établissement et période                                                                          | Planning       | Récapitulatif                               |
|                                                     | Aujourd'hui       Lundi                                                                        | Mardi                                    | Mai 20                                                                                                    | Vendredi S     | Timecopie<br>Samedi Dimanche                |
|                                                     | Férié 8                                                                                        |                                          |                                                                                                    | 1 5<br>I 12    | 6 7<br>                                     |
|                                                     | 15                                                                                             |                                          | A PERISCOLAIRE MATIN HENRI SELLIER PRIMAIRE      A PERISCOLAIRE SOIR HENRI SELLIER PRIMAIRE      A PERISCOLAIRE MATIN VICTOR UNCO | 3 19           | 20 21                                       |
|                                                     | 22                                                                                             |                                          | PERISCOLAIRE MATIN VICTOR HUGO     Recopier la sélection Valider                                                                  | 5 26           | 27 28                                       |
|                                                     | Férié 29                                                                                       |                                          | 30 31                                                                                                    | 2              | 3 4                                         |
|                                                     |                                                                                                |                                          |                                                                                                    |                | Suivant ->                                  |

Choisir le type d'inscription souhaité et valider (si plusieurs jours identiques « recopier la sélection »)

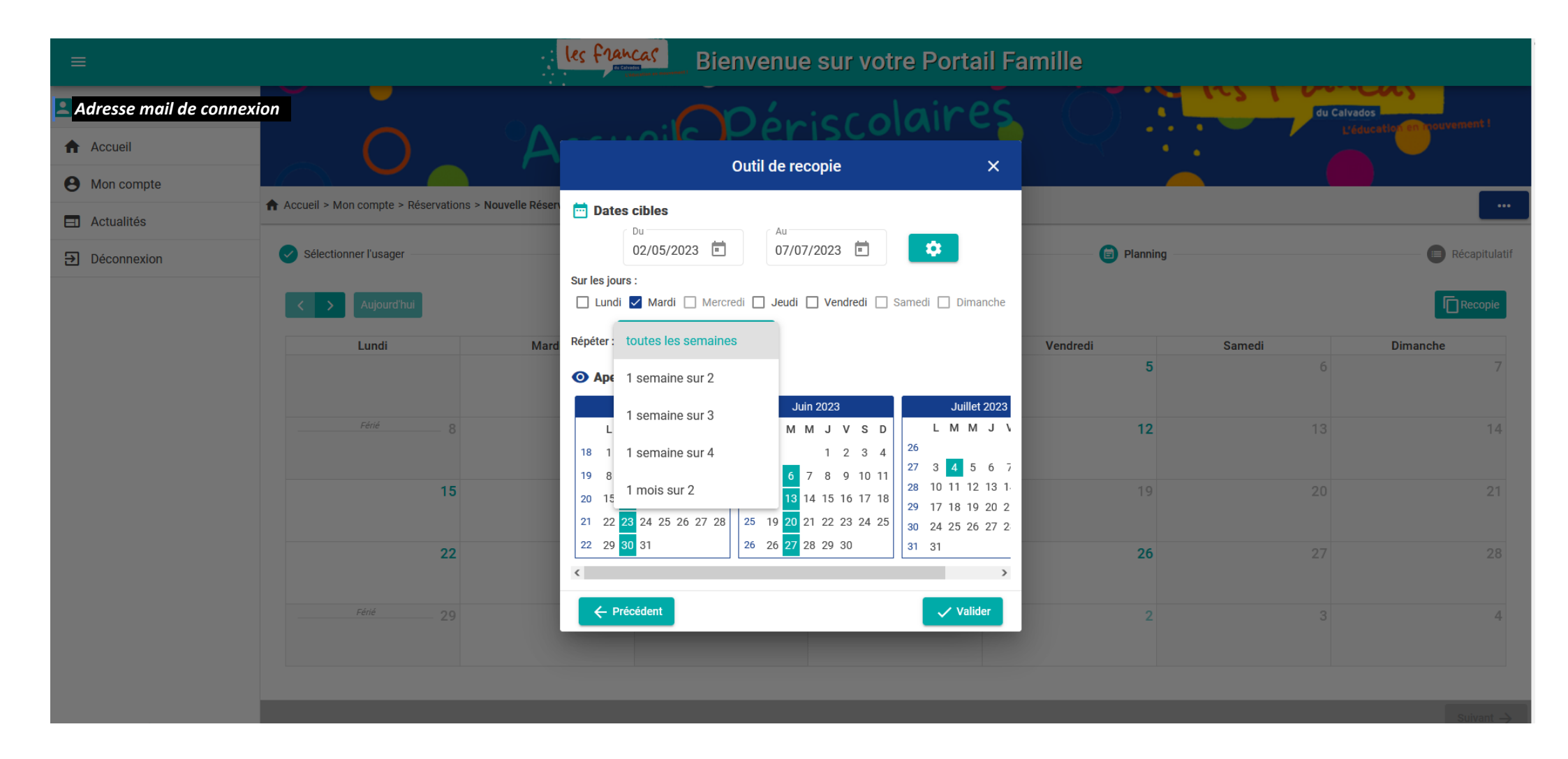

Recopier la sélection : Choisir les jours et la périodicité et valider

| =                       |                               | les france                                                                                          | Bienvenue s                  | ur votre Portail I | Famille    |        |               |
|-------------------------|-------------------------------|----------------------------------------------------------------------------------------------------|------------------------------|--------------------|------------|--------|---------------|
| Adresse mail de connexi | ion                           | ALCA                                                                                                | cho.                         |                    |            |        |               |
| Accueil                 | Accueil > Mon compte > Réserv | vations > Nouvelle Réservation :<br>l'enfo                                                          | - CLB AC MAI-JUILLET 2023    |                    |            |        |               |
| Mon compte              | Sélectionner l'usager         |                                                                                                    | Choix établissement et pério | de                 | i Planning |        | Récapitulatif |
| Actualités              | < > Aujourt nui               | Changer de mois                                                                                     |                              | Mai 2023           |            |        |               |
| ➔ Déconnexion           | kandi                         | Mardi                                                                                               | Mercredi                     | Jeudi              | Vendredi   | Samedi | Dimanche      |
|                         |                               | 2 PERISCOLAIRE MATIN HENRI SELL.                                                                    | 3                            | 4                  | 5          | 6      | 7             |
|                         | Férié                         | - 8 9                                                                                               | 10                           | 11                 | 12         | 13     | 14            |
|                         |                               | 15 16 PERISCOLAIRE MATIN HENRI SELL  PERISCOLAIRE SOIR HENRI SELLIE  PERISCOLAIRE SOIR HENRI SELLIE | 17 -                         | Férié 18           | 19         | 20     | 21            |
|                         |                               | 22 23                                                                                               | 24                           | 25                 | 26         | 27     | 28            |
|                         | Férié                         | 29 30 PERISCOLAIRE MATIN HENRI SELL.                                                                | 31                           | 1                  | 2          | 3      | 4             |
| Version 1.04            |                               |                                                                                                    |                              |                    |            |        | Suivant ->    |

Vérifier les inscriptions sur tous les mois concernés et cliquer sur « suivant » pour valider les inscriptions

| =                                               | les francas Bienvenue sur votre Poi         | rtail Famille |         |
|-------------------------------------------------|---------------------------------------------|---------------|---------|
| Adresse mail de connexion Sélectionner l'usager | Choix établissement et période              | ✓ Planning    | 😑 Récar |
| Accueil                                         | Récapitulatif de votre demande.             |               |         |
| Mon compte                                      |                                             |               |         |
| Actualités                                      | Mardi 2 Mai 2023                            |               |         |
|                                                 | PERISCOLAIRE MATIN HENRI SELLIER MATERNELLE |               |         |
|                                                 | PERISCOLAIRE SOIR HENRI SELLIER MATERNELLE  |               |         |
|                                                 | Mardi 16 Mai 2023                           |               |         |
|                                                 | PERISCOLAIRE MATIN HENRI SELLIER MATERNELLE |               |         |
|                                                 | PERISCOLAIRE SOIR HENRI SELLIER MATERNELLE  |               |         |
|                                                 | Mardi 30 Mai 2023                           |               |         |
|                                                 | PERISCOLAIRE MATIN HENRI SELLIER MATERNELLE |               |         |
|                                                 | PERISCOLAIRE SOIR HENRI SELLIER MATERNELLE  |               |         |
|                                                 | Mardi 13 Juin 2023                          |               |         |
|                                                 | PERISCOLAIRE MATIN HENRI SELLIER MATERNELLE |               |         |
|                                                 | PERISCOLAIRE SOIR HENRI SELLIER MATERNELLE  |               |         |
|                                                 | Mardi 27 Juin 2023                          |               |         |
|                                                 | PERISCOLAIRE MATIN HENRI SELLIER MATERNELLE |               |         |
|                                                 | PERISCOLAIRE SOIR HENRI SELLIER MATERNELLE  |               |         |
|                                                 | ∠ Précédent                                 | Valider       |         |
| Version 1 04                                    | - Heckelin                                  |               |         |

| =                    |                                   | les franca                                                                                                    | Bienvenue s | ur votre Portail | Famille  |                                                                                               |                          |
|----------------------|-----------------------------------|----------------------------------------------------------------------------------------------------|-------------|------------------|----------|-----------------------------------------------------------------------------------------------|--------------------------|
| Adresse mail de conn | exion Centr                       | e de lois                                                                                                    | sing        | Sé               | jours (  | Les Can                                                                                       |                          |
| Accueil              |                                   |                                                                                                    |             |                  |          | les tran                                                                                      | cas                      |
| Mon compte           | $\frown$                          |                                                                                                    | bile Péris  | scolaire         |          | du Calv                                                                                       | iducation en mouvement l |
| Actualités           |                                   | Accure                                                                                                    |             |                  |          |                                                                                               |                          |
| Déconnexion          | Accueil > Mon compte > Mon planni | ng                                                                                                    |             |                  |          | + Ajout                                                                                       | er ••• ④Historique       |
|                      | Aujourd'hui                       |                                                                                                    |             | Mai 202          | 3        |                                                                                               |                          |
|                      | Lundi                             | Mardi                                                                                                    | Mercredi    | Jeudi            | Vendredi | Samedi                                                                                        | Dimanche                 |
|                      |                                   | PERISCOLAIRE MATIN HENFISE                                                                                                    | 3           | 4                |          | Légende                                                                                       | ^                        |
|                      | Féné 8                            | 9                                                                                                    | 10          | 11               |          | Présence en attente de tra                                                                    | litement 1               |
|                      | 15<br>C                           | PERISCOLAIRE MATIN HENRI SE     Image: Control of the sector of the sector of the sec | 17 -        | Férié 18         |          | Présence annulée     Présence refusée     Présence accentée                                   | 2                        |
|                      | 22                                | 23                                                                                                    | 24          | 25               |          | <ul> <li>Presence acceptee</li> <li>Expirée</li> <li>Demande d'annulation explored</li> </ul> | 2<br>Dirée               |
| Version 1.04         | 29<br>C<br>C                      | 30<br>PERISCOLAIRE MATIN HENRI SE X                                                                                                    | 31          | 1                |          | Réservation liée à un autr                                                                    | e compte                 |

Vérifier si les inscriptions sont en attente / validées / acceptées (vous recevez également un mail vous l'indiquant)

Les inscriptions sont validées si vous êtes à jour des règlements de vos factures précédentes, que vous réglez l'acompte et s'il reste de la place